## インターネット予約の方法

1.予約したい資料を検索します。

資料名や著者、キーワードでの検索は「詳細検索」、ISBN や資料コードでの検索は「単独検索」 を選んでください。

キーワードで検索する場合は「書名等」に入力してください。

左メニューの「本を探す…」欄からも検索できます。

スクロールすると出版年や所蔵館などで絞り込むことができ、表示件数の変更もできます。 ※検索できるのは池田市内の図書館で所蔵している資料のみです。

|               | ホーム 資料検索 蔵書検索・予約                       | ▲ 利用者メニュー |
|---------------|----------------------------------------|-----------|
| <b>É</b>      | 蔵書検索・予約                                |           |
| 池田市図書館        | 蔵書検索・予約                                |           |
| 本を探す… ユ       | 検索条件を入力し、[検索]ボタンを押してください。<br>詳細検索 単独検索 |           |
| <b>④</b> 資料検索 | ,<br>検索条件 サジェスト ON OFF                 |           |
| 資料紹介          | ・<br>書名等 → 【 へ へ へ AND →               |           |
| 🚺 レファレンス      | ・<br>著者名等 ◆  を含む ◆ AND ◆               |           |
| 👤 利用案内        | ▶ 出版者 ▼ AND ▼                          |           |
| 💽 リンク         | → 一般件名 → を含む → ●                       |           |
| ➡ 表示切替        | ,<br>【 絞り込み条件                          |           |
|               | 出版年                                    |           |
|               | 検索                                     |           |

2 検索結果一覧、もしくは資料詳細のページから予約したい資料の「予約かご に追加」し、入れ終わったら「予約かご」のタブをクリックします。 右上の「利用者メニュー」からも「予約かご」を表示できます

| _          |                  |                     |                                                  |               |         |           |
|------------|------------------|---------------------|--------------------------------------------------|---------------|---------|-----------|
|            | 朩                | ーム 資料検索             | 蔵書検索・予約                                          |               |         | ▲ 利用者メニュー |
|            | 蔵書検索             | ○・予約 > 検索結          | 果一覧                                              |               |         |           |
|            | 検索               | 結果一覧                |                                                  |               |         |           |
| 池田市図書館     | タイト              | ルをクリックする            | 5と、詳しい内容を見ることができます。予約する場合は資                      | 料の「予約かごに追加」 7 | ボタン     |           |
| 本を探す… Q    | 전카카 9 건<br>19ページ | 、予約かこから-<br>ジ中の1ページ | 「近で予約申込を行うことかできます。                               | 前へ   )        | 次へ→     |           |
| ◎ 資料検索 ▶   | 絞り               | 这み                  |                                                  | 出版年 10件 表示多   | 変更      |           |
| 1 資料紹介 ▶   | 1                |                     | 図解中国の伝統建築 寺院・仏塔・宮殿・<br>民居・ <mark>庭園</mark> ・橋 図書 | 予約かごに追加       |         |           |
| 🚺 レファレンス 🕨 |                  |                     | マール社 2023/06 李 乾朗/着 恩田 重直/…                      | ノックリストに登      | 337<br> |           |
| 🧘 利用案内 🔹 ▶ |                  | 貸出:×                | 平均評価(0人) ★★★★★                                   |               |         |           |
| ◎ リンク →    | 2                | <b>御日本</b> 。        | みんなが知りたい!日本の「世界遺産」<br>ま来に遭すわたしたちの文化と白…           | 予約かごに追加       |         |           |
| ➡ 表示切替 ▶   |                  | 世界道度                | メイツユニバーサルコンテンツ 20… 世界遺産…                         | ブックリストに登      |         |           |
|            |                  | 貸出:O                | 平均評価(0人) ★ ★ ★ ★ ★                               |               |         |           |
|            | 3                |                     | 堀口捨己建築論集 岩波文庫 33-587-1 図                         | 予約かごに追加       |         |           |
|            |                  |                     | 亩<br>岩波書店 20 <u>23/03 堀口 捨己∥〔著〕 藤岡</u> …         | ブックリストに登      | 绿       |           |
|            |                  |                     | 予約かご(0)                                          |               |         |           |

- ・資料名をクリックすると資料詳細が表示されます。
- ・一覧に戻る時は
  - 蔵書検索·予約>検索結果一覧>資料詳細
  - の「検索結果一覧」をクリックしてください。

|          |   | ホーム                                  | 資料検索              | 蔵曹検索・予約        |                                     |                       |                  |                    |         |
|----------|---|--------------------------------------|-------------------|----------------|-------------------------------------|-----------------------|------------------|--------------------|---------|
| Ê        |   | 蔵書検索・予約                              | 約 > 検索結           | 果一覧 > 資料詳細     |                                     |                       |                  |                    |         |
| 池田市図書館   |   | 資料詳細                                 | 1                 |                |                                     |                       |                  |                    |         |
| 本を探す…    | ٩ | 検索した資料<br>187件中の4件                   | ■<br>料の場所が、<br>:目 | 移動図書館、丘の.      | 上書庫の場合                              | 合は取寄せのためう             | 予約が必要です。         | ← 前へ               | 次へ →    |
| 資料検索     | + |                                      |                   | 他人             | の家                                  |                       |                  |                    |         |
| 資料紹介     | + | and a second                         | ĴĴ, Å             | 図書<br>ソン ウ     | オンピョン                               | √著 吉原 育子。             | ∕訳               | 平均評価(<br>★ ★ ★ ★ ) | い<br>kt |
| 🗓 レファレンス | + | :                                    |                   | 祥伝社<br>2 人で着   | 2023/02<br>ಲಾ <b>ಕ</b> ಚತ್ <i>ದ</i> | )部屋に4人で違法             | 1212-12          | あなたの               | 平価      |
| 👤 利用案内   | + | 得计注<br>(19-10)<br>(19-10)<br>(2月日1日) | 112+0881          | シェアし<br>) が急遽部 | ていたシヨ<br>屋を訪れ、                      | Iン。しかしある日<br>借主の親族のふり | オーナー             | ****               | * 🗖 🛛   |
| 💽 リンク    | + |                                      | G                 | ogle zat       | いざに注意が                              |                       | 続きを読む<br>- 28:43 | レビューを              | 書く      |
| ➡ 表示切替   | + |                                      |                   | J**37.         |                                     |                       | - 52.74          |                    |         |
|          |   | 所蔵                                   | 詳細                | 細目             |                                     |                       |                  |                    |         |
|          |   | 蔵書数:                                 | 1                 | 館              | 場所                                  | 請求記号                  | 資料コード            | 禁帯区分               | 状態      |
|          |   | 費出可能数.<br>貸出数:<br>予約年数·              | 1冊<br>1件          | 池田市立図書館        | 一般書                                 | /929.13/ソン/           | 107088510        | 帯出可                | 貸出中     |
|          |   | J-80172X-                            |                   |                |                                     |                       |                  |                    |         |
|          |   | 187件中の4件                             | E                 |                |                                     |                       |                  | ← 前へ               | 次へ→     |
|          |   |                                      |                   |                | 予約                                  | かご(0)                 |                  |                    |         |

- ※ログインせずに予約かごに入れるとログイン画面が表示されます。 ログインすると資料が予約かごに入ります。
- 3.予約かごの中から今回予約する資料にチェックを入れ、「次へ進む」をクリックしてください。

|               |    | 山一市                  | 資料検索 蔵書検索・予約                   |                 |                            |       |
|---------------|----|----------------------|--------------------------------|-----------------|----------------------------|-------|
| <b>前</b><br>一 |    | 蔵書検索・予約 予約 かご 管      | > 検索結果一覧 > 予約かご管理<br>管理        |                 |                            |       |
| 本を探す… Q       |    | 予約する資料を<br>1ページ中の1ペー | ローエ<br>を選んで、「次へ進む」ボタンを押し<br>ージ | てください。          |                            | 前へ一次へ |
| 資料検索          | ×  | カテゴリ すべ              | べて - カテゴリ修正                    |                 | 登録日 10件                    | 表示変更  |
| 11 資料紹介       | •  | ○ 全てを進               | BK 7 6                         |                 |                            |       |
| 🛄 レファレンス      | ×. | 1                    | ● 他、の家 図書                      | ウォンピョン/姜        | 登録日 2024年12月<br>カテゴリ (指定なし | 12日   |
| 🔝 利用案内        | •  |                      |                                | 5777C377m       |                            |       |
| 🧟 リンク         | •  | 401                  | サイン                            | カテゴリ交面          |                            |       |
| 🕁 表示切替        | •  |                      |                                | 台波文庫 33-587-1   | 登録日 2024年12月               | 12日   |
|               |    | ů 🕺                  | 図書<br>岩波書店 2023/03 場口          |                 | カテゴリ (指定なし                 | )     |
|               |    | 貸                    | 出: 〇 メモを書く                     | カテゴリ変更          |                            |       |
|               |    | 3                    | 図解中国の伝統建築<br>説、民屋、時間、接回        | を寺院・仏塔・宮<br>70字 | 登録日 2024年12月<br>カテゴリ (指定なし | 12日   |
|               |    |                      | マール社 2023/06 孝                 | 乾朗∥着            |                            |       |
|               |    | £7                   | 出: x メモを書く                     | カテゴリ変更          |                            |       |
|               |    |                      | 削除                             | 次へ進む            | 3                          |       |

- 4.連絡方法、受取館、予約内容のメール送信希望かどうかを選んで 「予約へ進む」を押してください。
  - ※受け取る順番を指定する場合はここで「予約種別:セット予約」を選んで ください。詳しくは「巻数順予約(セット予約)の方法」を見てください。

|                                                            | 水ム 與科技架 武器技術・予約                                                                                                    | ▲ 利用者> |
|------------------------------------------------------------|----------------------------------------------------------------------------------------------------|--------|
| <b>逆</b><br>池田市図書館                                         | 嘉書映楽・予約 > 映素指果−覧 > 予約方ご管理 > <b>予約置録</b> 予約登録                                                                                                    |        |
| 本を探す… Q                                                    | 選択中資料 予約清資料                                                                                                    |        |
| <ul> <li>● 資料検索</li> <li>● 資料検索</li> <li>● 資料終介</li> </ul> | 温純方法・受取館を選んで、「予約へ進む」ボタンを押してください、 ・ 予約できない資料がある場合は、文字の色が 赤色 で表示されます。受取館に移動回音館を希望する場合 は、必ず受取ステーションを選択してください。メールアドレスを登録されていない場合は、予約受付の メールは採用されまれん。 |        |
| <ul> <li>レファレンス ・</li> </ul>                               | 予約理例 (1) 通常予約 ·                                                                                                    |        |
| 利用案内 >                                                     | 1 他人の家 図書 予約区分 記書・雑誌                                                                                                    |        |
|                                                            |                                                                                                    |        |
|                                                            | <b>貫出:×</b> 予約中止                                                                                                    |        |
|                                                            | 2 堀口捨己建築論集 岩皮文庫 33-587-1 図書 予約区分 詞書・維統<br>岩波書店 2023/03 堀口 捨己/(苔) 藤同 洋侯/福                                                                         |        |
|                                                            | ■ 開始 · O 予約中止                                                                                                    |        |
|                                                            | · 通能方法 E=MAIL -                                                                                                    |        |
|                                                            | <b>受数据</b> 泡田市立回書館                                                                                                    |        |
|                                                            | 予約内容のメール送信 希望する ・                                                                                                    |        |
|                                                            | 予約へ進む                                                                                                    |        |

5.予約の内容を確認して「予約申込」を押してください。 ※変更したい場合は「戻る」を押して選択しなおすことができます。

|                                 | ホーム 資料検              | 帝 蔵書校宗・予約                        |
|---------------------------------|----------------------|----------------------------------|
| <u></u>                         | 予約確認                 |                                  |
|                                 | 予約は完了していませ           | さん。以下の内容を確認して、「予約申込」ボタンを押してください。 |
| 池田市図書館                          | 予約資料                 |                                  |
| 本を探す… Q                         | 1                    | 他人の家 図書                          |
| 資料検索 ,                          |                      | 祥伝社 2023/02 ソン ウォンピョング著 吉原 育子グ訳  |
| ▲<br>●<br>●<br>●<br>●<br>●<br>● | ann a' All Anna.<br> |                                  |
|                                 | 貸出:×                 |                                  |
|                                 |                      | -<br>堀口捨己建築論集 岩波文庫 33-587-1 図書   |
| 1 利用案内 ,                        | <u><u></u></u>       | 岩波書店 2023/03 堤口 捨己/(苔) 藤町 洋保/幅   |
| 💁 リンク 🔹 🕨                       |                      |                                  |
| ↓ 表示切替 ,                        | <b>貸出</b> : O        |                                  |
|                                 |                      | -                                |
|                                 | 予約情報                 |                                  |
|                                 | 予約種別                 | 通常予約                             |
|                                 | 図書館カードの番号            | an                               |
|                                 |                      | 5.                               |
|                                 | 連絡方法                 | E=MAIL                           |
|                                 | 受取館                  | 池田市立岡書館                          |
|                                 | 予約内容のメール送信           | 者 希望する                           |
|                                 |                      |                                  |
|                                 |                      | 予約申込 戻る                          |
|                                 |                      |                                  |

## 5.予約完了画面が表示されれば完了です。

|          | ホーム 資料検索                       | 蔵書枝素・予約                                    |
|----------|--------------------------------|--------------------------------------------|
|          |                                |                                            |
| 池田市図書館   |                                | (E) > 予約かご管理 > 予約登録 > 確認 > 完了              |
| 本を探す… Q  | 予約完了                           |                                            |
| -        | ■ 予約資料                         |                                            |
| ○ 資料検索 ▶ |                                |                                            |
| □ 資料紹介 > |                                | 個人の称 副書<br>単伝社 2023/02 ソン ウォンビョン/著 吉原 育子/訳 |
| レファレンス・  | Marca A. C. Constant           |                                            |
| 利用黨内 ▶   | 貸出:×                           |                                            |
| Q リンク ▶  | 2                              | 尼口捨己建築論集 岩波文庫 33-587-1 回書                  |
| 表示切替     |                                | 岩波書店 2023/03 城口 括己∥〔著〕 膝罔 洋保∥綱             |
|          | •==                            |                                            |
|          | 貸出:O                           |                                            |
|          | 予約情報                           |                                            |
|          | 1.1×±31H±K                     |                                            |
|          | 予約種別                           | 通常予約                                       |
|          | 図書館カードの番号                      | 90                                         |
|          | 潇絡方法                           | E=MAIL                                     |
|          | 受取館                            | 地田市立図書館                                    |
|          | 予約内容のメール送信                     | 希望する                                       |
|          | 以下の注意点をご確認下る                   |                                            |
|          | <ul> <li>アめした資料が強し。</li> </ul> | ≖ ぜるまで時間がかかる場合があります。 あらかしめご了家下さい。          |
|          | ご利用状況参照                        |                                            |
|          |                                | -                                          |
|          |                                |                                            |